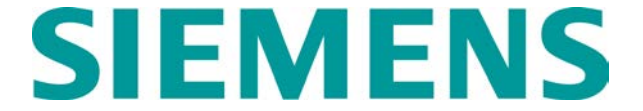

## QUICK REFERENCE GUIDE TO REPLACING TRACK CARD MEF'S IN THE GCP 4000 Document Number SIG-QG-08-03C.1

## WARNING

MODULE CHANGE OUT, DURING REBOOT, SOFTWARE CHANGE, AND PROCEDURES, CALIBRATION WARNING DEVICES MAY NOT OPERATE INTENDED. TAKE AS **ALTERNATE** WARN PEDESTRIANS, MEANS ТО EMPLOYEES AND VEHICULAR TRAFFIC.

AFTER INSTALLING THE NEW SOFTWARE, RECALIBRATE THE CROSSING AND FOLLOW ALL NORMAL PROCESSES FOLLOWING RECALIBRATION.

## NOTE

Verify that the replacement MEF is compatible with the currently installed MCF.

- Copy the new MEF to the laptop in a folder in the C:\Safetran\DT directory or another convenient folder on the PC which will be used to install the software.
- **2.** Connect the serial cable between the PC and the Track Card DIAG port.

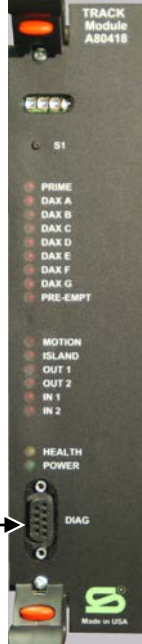

DIAG Port

**3.** Open the DT software by double clicking on the DT icon on the desktop, or by double clicking on the DT.exe file found in C:\SAFETRAN\DT\.

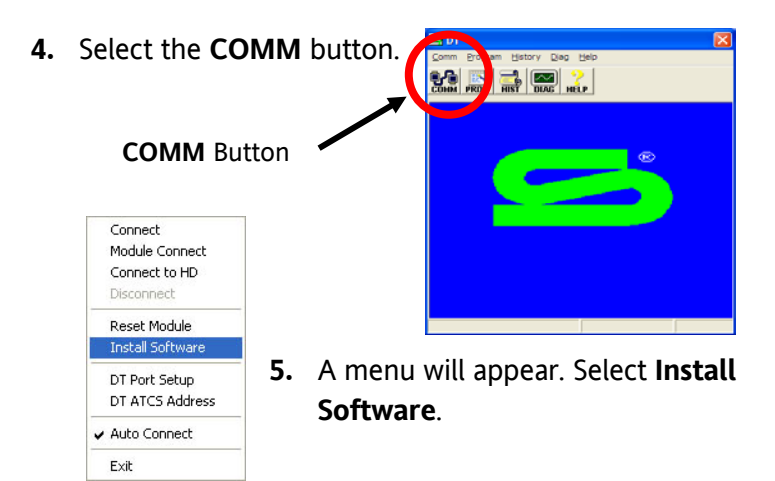

6. A dialog box prompt will ask if you are sure you want to **RESET MODULE**. Select the **YES** button.

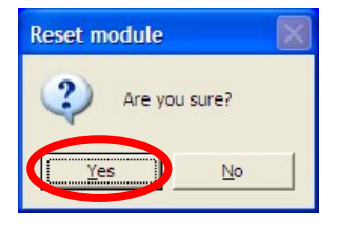

7. Select the MEF/F4 button.

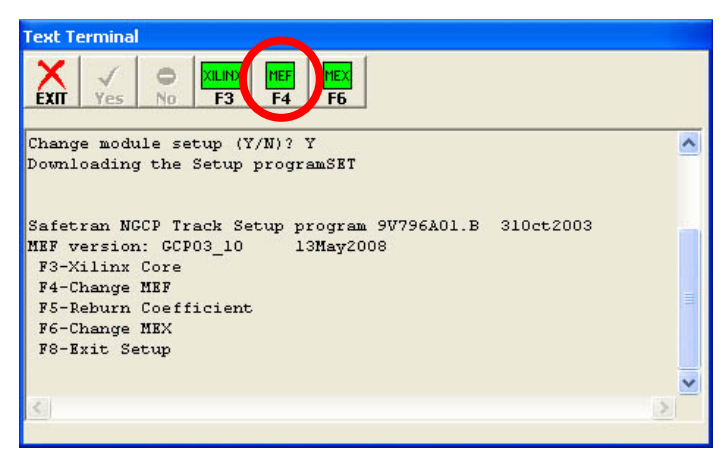

 At the Erase the MEF (Y/N)? prompt, type Y or select the YES button.

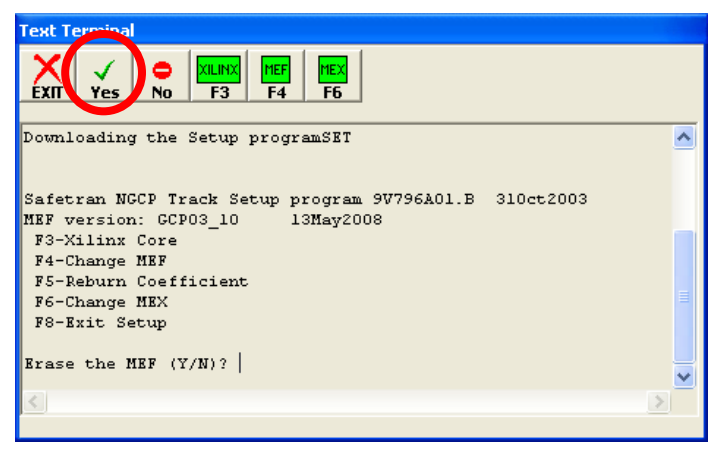

**9.** After erasing the previous MEF, the following dialog box will appear.

| Upload MEF Fil          | 2                                            |                              |   |           | ? 🔀                    |
|-------------------------|----------------------------------------------|------------------------------|---|-----------|------------------------|
| Look jn:                | C MEF                                        |                              | • | + 🗈 💣 📰 + |                        |
| My Recent<br>Documents  | GCP03_10.MEF                                 |                              |   |           |                        |
| Desktop<br>My Documents |                                              |                              |   |           |                        |
| My Computer             |                                              |                              |   |           |                        |
| My Network<br>Places    | File <u>n</u> ame:<br>Files of <u>type</u> : | GCP03_10<br>MEF File (*.MEF) |   | •         | <u>O</u> pen<br>Cancel |

- Select the file to be installed, GCP03\_30.MEF (example only). Select the Open button. The file installation may take a few minutes.
- **11.** While the file is downloading, progress will be indicated on the bottom line of the window.

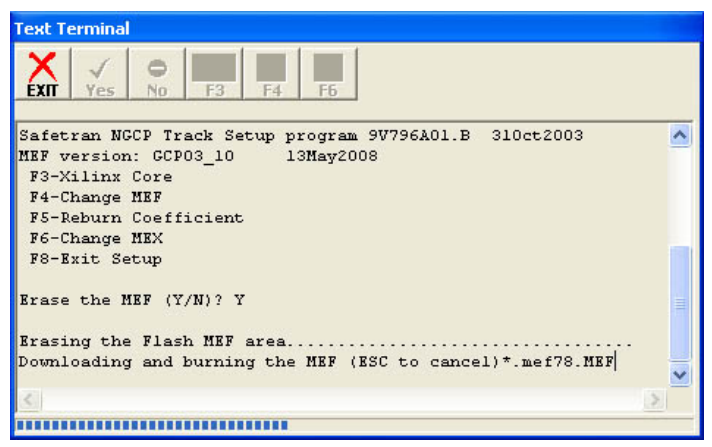

**12.** When complete, the DT returns to the following screen.

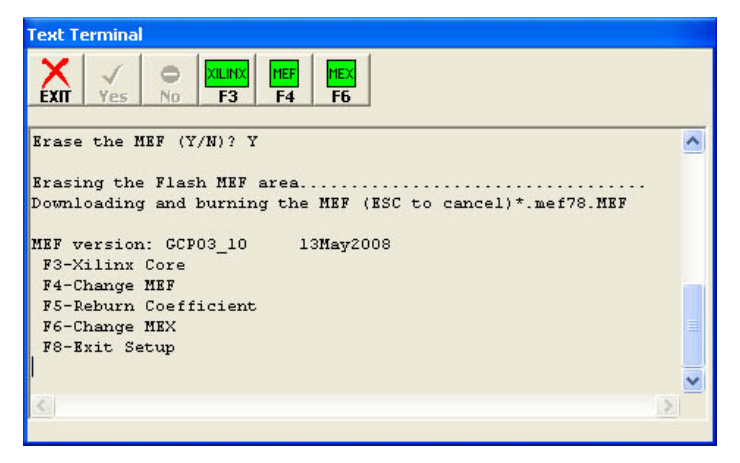

**13.** When the download is complete, press **F8** or select the **EXIT** button. The DT closes the setup process.

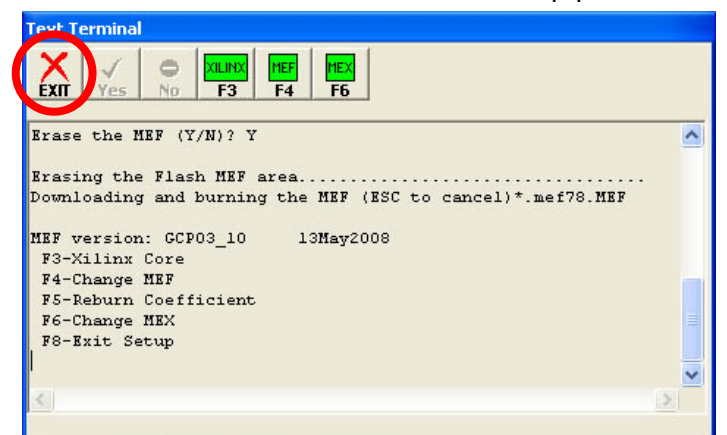

**14.** Once the setup is finished, the DT starts loading the MEF.

| Text Terminal                                                                                                    |   |
|----------------------------------------------------------------------------------------------------|---|
| CLOSE Yes No F3 F4 F6                                                                                                    |   |
| Setup finished                                                                                                    | ^ |
| Safetran NGCP Track Bootstrap 9V795A01.A 140ct2003<br>Checking MEF CRC<br>MEF version: GCP03_10 13May2008<br>MEF CRC approved |   |
| Change module setup (Y/N)?                                                                                                    |   |
| Starting the MEFPart Number : 8000-80418-0001<br>HW Rev Shipped: D4<br>Serial Number : 5676                                   |   |
| Build Date : 5/9/2006                                                                                                    |   |
| SW1Ver Shipped: 9V788-A01U                                                                                                    | ~ |
| <                                                                                                    | > |

 Once the MEF has loaded, select the CLOSE button to return to the DT screen.

|               | 0 F3 F4 F6         |
|---------------|--------------------|
| Customer      | : ENG. REQ.        |
| Safety Level  | : 0000             |
| Warranty Date | : MAY/2008         |
| Comments      | ÷                  |
| DOT Number    | : 000000A          |
| Milepost      | : MP Not Set       |
| Site Name     | : Location Not Set |
| MCF Name      | : GCP-T6X-02-1.mcf |
| MCF Revision  | : 021              |
| Slot Number : | 02                 |
|               |                    |

## WARNING

DOWNLOADING THE MEF, AFTER **RECALIBRATE THE** AFFECTED TRACKS. TESTS MUST BE PERFORMED TO VERIFY PROPER OPERATION OF THE GCP SYSTEM PLACING THE SYSTEM PRIOR TO IN SERVICE.